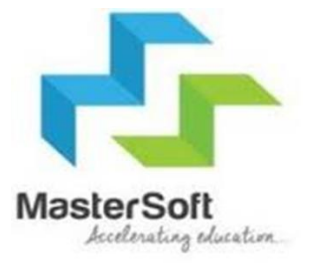

# ONLINE REGISTRATION PROCESS

## **STEP 1-**Portal link- https://enrollonline.co.in/Registration/Apply/RESJC

#### ONLINE Institution REGISTRATION Username\* NOW OPEN FOR REGISTRATION Password\* 30 Forgot password? NOTICE IMPORTANT DATES FOR ONLINE REGISTRATION/APPLICATION 2021 LOGIN MASTER OF COMMERCE Start from 01/06/2021 12:04AM to 08/06/2021 12:02PM BACHELOR OF SCIENCE IN INFORMATION Start from 01/06/2021 12:04AM to 10/06/2021 12:02PM **TECHNOLOGY BACHELOR OF MANAGEMENT STUDIES** Start from 01/06/2021 12:04AM to 10/06/2021 12:02PM BACHELOR OF COMMERCE (BANKING & **CLICK ON GO TO SIGN UP** Start from 01/06/2021 12:04AM to 10/06/2021 12:02PM **INSURANCE**)

# Step 2- Fill all the details given below and click on register.

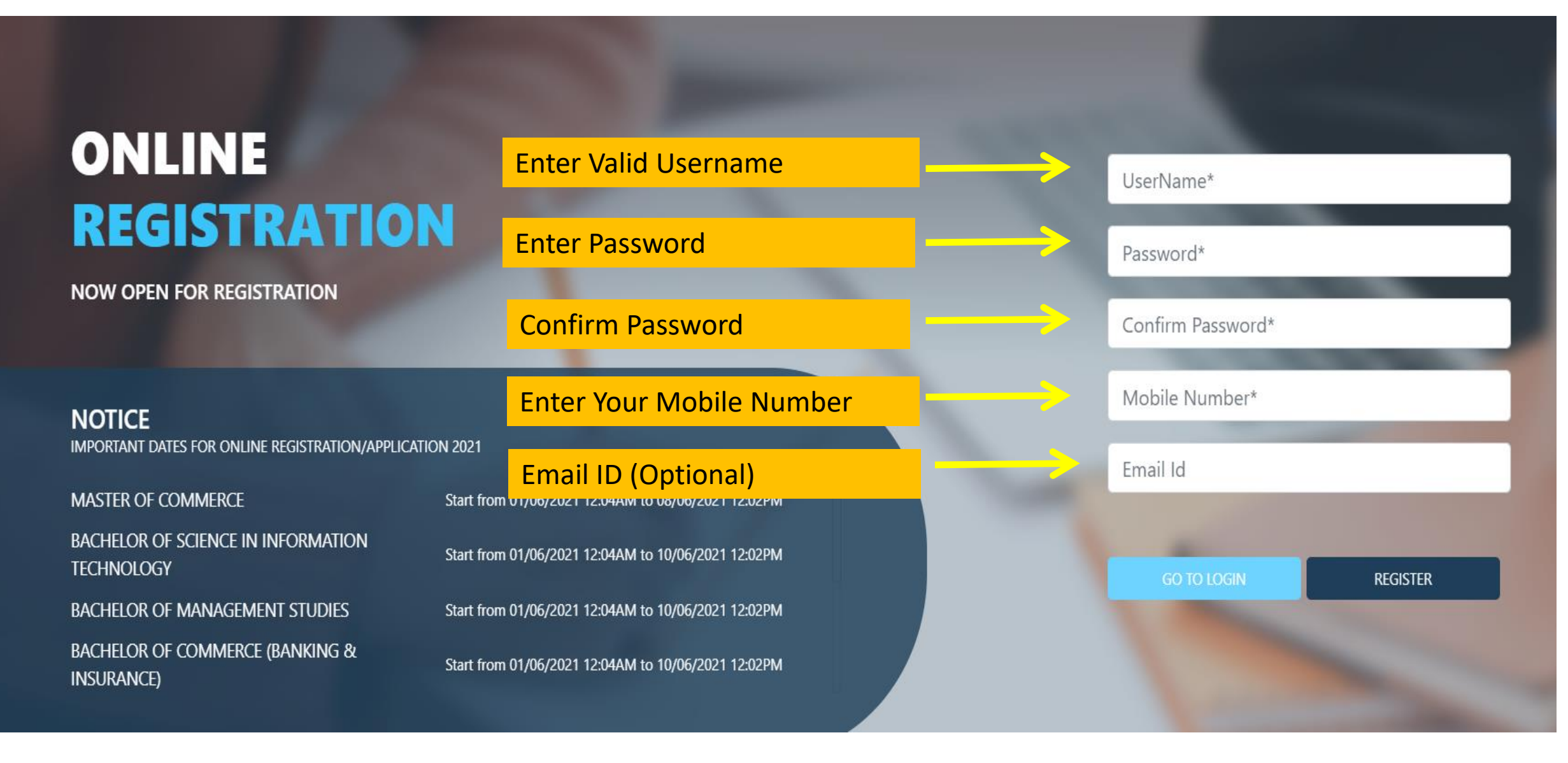

## Step 3- Enter Username And Password And then click on login

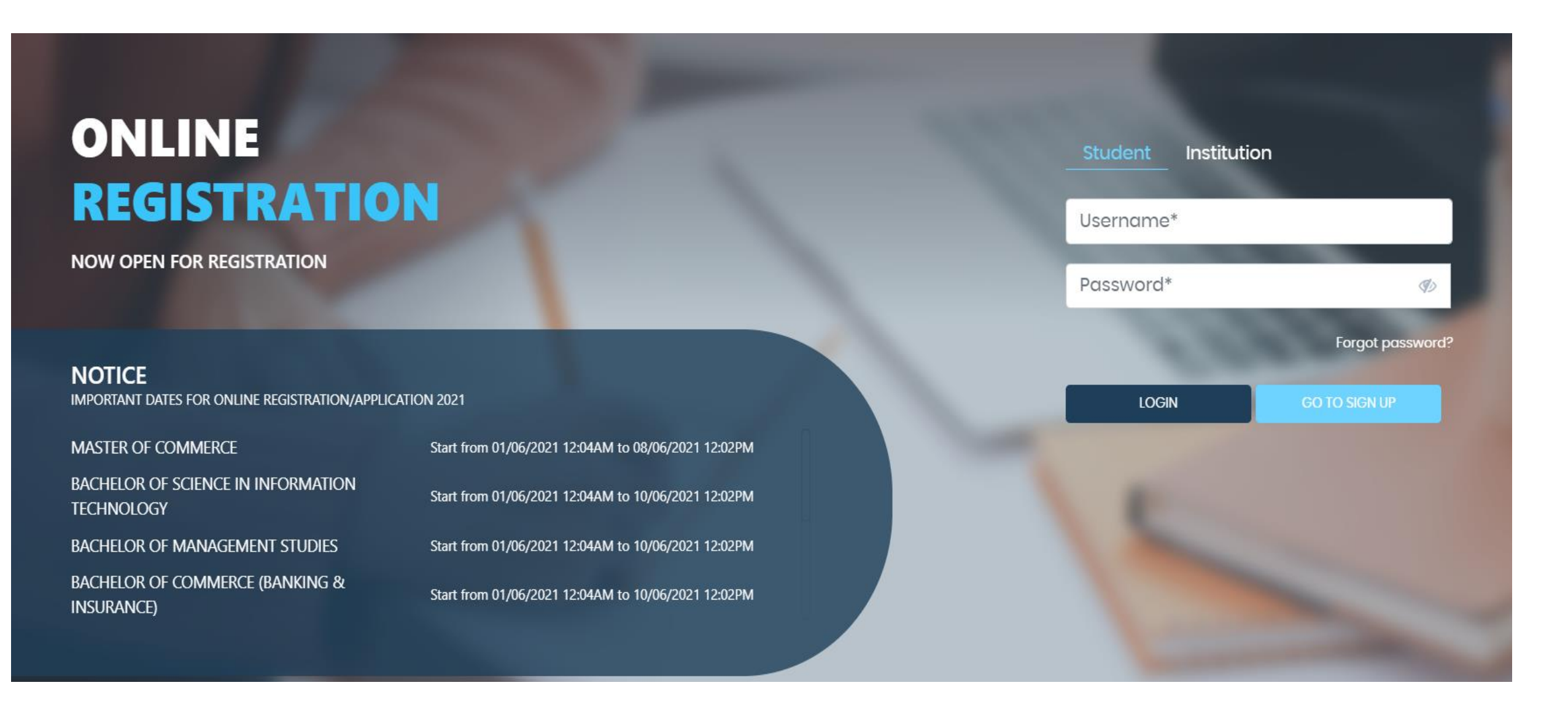

## Step 4- Read the Instructions and Click on Accept

### WARNING!

This Application Software is developed and owned by MasterSoft ERP Solutions Pvt. Ltd., Nagpur, India (MasterSoft). MasterSoft reserves its right of sole discretion to modify, update and/or terminate access/use of this Software at any point of time without notice.

Users must visit "Terms of use" link periodically to understand and abide by the applicable Terms of Use. By accessing this Software, it shall be implied that the User has read and agreed with the same, and any violation thereof shall be deemed to be willful act/omission on the part of such User.

This Software permits access only to its Registered Users having valid login credentials, and any attempt of access through invalid/stolen/borrowed credentials is explicitly prohibited.

Usage upon access is restricted to the Software Menu appearing on the screen, and any attempt to enlarge such access, to hack into or to illicitly use the Software shall be actionable under Cyber Laws and other relevant Laws of India.

By accessing/using this Software, the User shall be implied to have acknowledged and granted permission for all of its activities in the Software to be monitored for the above purposes by MasterSoft.

This Application Software is developed and owned by MasterSoft ERP Solutions Pvt. Ltd., Nagpur, India (MasterSoft). MasterSoft reserves its right of sole discretion to modify, update and/or terminate access/use of this Software at any point of time without notice.

Accept

Decline

×

**CLICK ON ACCEPT** 

## Step 5- Select Apply for Junior College

| Instructions |                  |            |                 |  |          |
|--------------|------------------|------------|-----------------|--|----------|
| Logout       |                  | Apply For* | Please Select 🗸 |  | Continue |
| S            | elect the course |            |                 |  |          |
|              |                  | Ŀ          |                 |  |          |
|              |                  |            |                 |  |          |
|              |                  |            |                 |  |          |
|              |                  |            |                 |  |          |
|              |                  |            |                 |  |          |
|              |                  |            |                 |  |          |
|              |                  |            |                 |  |          |
|              |                  |            |                 |  |          |
|              |                  |            |                 |  |          |

## Step 6- Enter Student Personal details Note (All \* "Asterisk" marked fields are mandatory)

Personal Details

1 Personal

#### Student Personal Section

Address

Education

Photo Signature

Course Selection

| Title *                            | Last Name/Surname *                 | First Name *                           | Last Name/Surname (Local Language) |
|------------------------------------|-------------------------------------|----------------------------------------|------------------------------------|
| Please Select 🗸                    | Enter Last Name/Surname             | Enter First Name                       | Enter Last Name In Local Language  |
| First Name (Local Language)        | Middle Name (Local Language)        | Last Name As Per 10th Std              | First Name As Per 10th Std         |
| Enter First Name In Local Language | Enter Middle Name In Local Language | Enter Last Name As Per 10 Std          | Enter First Name As Per 10 Std     |
| Middle Name As Per 10th Std        | Name Change Reason                  | Previous First Name                    | Previous Middle Name               |
| Enter Middle Name As Per 10 Std    | Enter Name Change Reason            | Enter Previous First Name              | Enter Previous Middle Name         |
| Previous Last Name                 | Mobile No. *                        | Phone/Alternate No./Whatsapp No.       | Email Id                           |
| Enter Previous Last Name           | 7066874164                          | Enter Phone/Alternate No./Whatsapp No. | chaitanyapande1@gmail.com          |
| Marital Status                     | Blood Group *                       | Gender *                               | Date of Birth *                    |
| Please Select 🗸                    | Please Select 🗸 🗸                   | Please Select 🗸                        | Enter Date of Birth                |
| Occupation                         | Mother Tongue                       | Is Minority?                           | Native Place                       |
|                                    | Developed By : MasterSoft E         | RP Solution PVT LTD , Nagpur           |                                    |

# **Step 7** - Parent Information And Other Information And Then Click On Save And Next

## Note (All \* "Asterisk" Marked Fields Are Mandatory)

| Parent Information          |                                         |                                       |                                       |
|-----------------------------|-----------------------------------------|---------------------------------------|---------------------------------------|
| Father's Name *             | Father's Name (Local Language)          | Father's Occupation                   | Father's Office Name                  |
| Father's Office Address     | Father's Office Ph. No.                 | Mother's Name                         | Mother's Name (Local Language)        |
| Enter Father Office Address | Enter Father Office Ph. No.             | Enter Mother's' Name                  | Enter Mother's Name In Local Language |
| Mother's Occupation         | Mother's Office Name                    | Mother's Office Address               | Mother's Office Ph. No.               |
| Guardian's Name             | Guardian's Name (Local Language)        | Guardian's/Parent's Contact No.       | Guardian's Occupation                 |
| Enter Guardian's Name       | Enter Guardian's Name in Local Language | Enter Guardian's/Parent's Contact No. | Please Select 🗸                       |
| Total Family Members        | Family Annual Income                    | Father's First Name                   | Father's Middle Name                  |
| Enter Total Family Members  | Enter Family Annual Income              | Enter Father's First Name             | Enter Father's Middle Name            |
| Father's Last Name          | GrandFather's Name                      | Relation With Applicant               | Guardian's Designation                |
| Enter Father's Last Name    | Enter GrandFather's Name                | Enter Relation With Applicant         | Enter Guardian's Designation          |

## Step 8- Enter Address Details

| ddress Details                |   |                         |    |                       |   |                      |   |
|-------------------------------|---|-------------------------|----|-----------------------|---|----------------------|---|
| Local Address IMP             |   |                         |    |                       |   |                      |   |
| Residence / Permanent Address |   |                         |    |                       |   |                      |   |
| House Number                  |   | Permanent Address       |    | Country *             |   | State *              |   |
| Enter House Number            |   | Enter Permanent Address |    | Please Select Country | ~ | Please Select State  | ~ |
|                               |   |                         | 11 |                       |   |                      |   |
| District *                    |   | City/Village *          |    | Tehsil                |   | Gram Panchayat       |   |
|                               | ~ |                         | ~  | Enter Tehsil          |   | Enter Gram Panchayat |   |
| PIN Code                      |   |                         |    |                       |   |                      |   |

Enter PIN Code

**Step 9**- If Your Local Address Is Same As Your Permanent Address Then Click On The Check Box Or Fill Your Local Address Details And Then Click On Save And Next

Correspondence / Local Address

Same as Permanent Address

| Temporary Address       | Country *             | State *               | District *               |   |
|-------------------------|-----------------------|-----------------------|--------------------------|---|
| Enter Temporary Address | Please Select Country | ✓ Please Select State | ✓ Please Select District | ~ |
|                         | h                     |                       |                          |   |
| City/Village *          | Tehsil                | PIN Code              |                          |   |
| Please Select City      | ✓ Enter Tehsil        | Enter PIN Code        |                          |   |

# **Step 10-** Upload your Photo And Signature Respectively. **NOTE-Size of both the documents must be less than the specified size.**

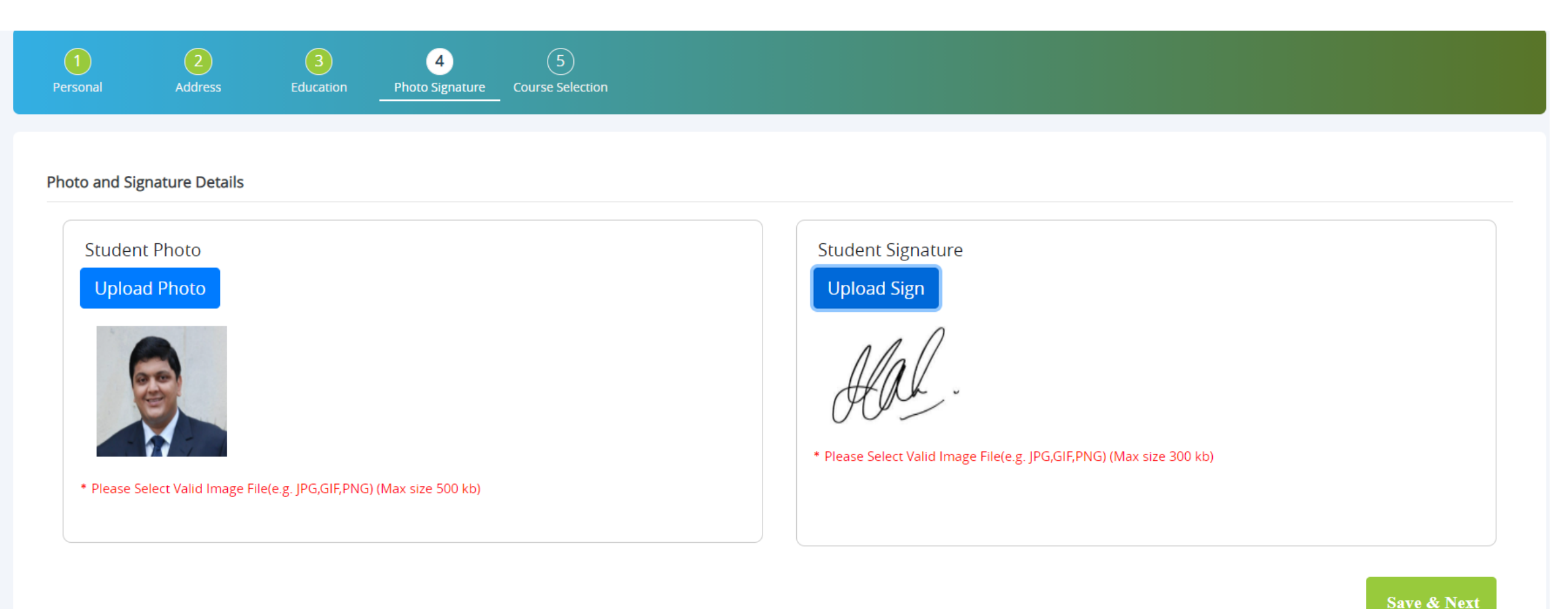

## Step 11- Course Selection

### **Course Selection**

#### Course \*

| PLEASE SELECT                                           |
|---------------------------------------------------------|
| Please Select                                           |
| FYJC ARTS<br>FYJC COMMERCE<br>FYJC SCIENCE<br>FYJC MCVC |

Course selection from dropdown list

## Step 12- Enter last qualification details Note (All \* "Asterisk" marked fields are mandatory)

#### Last Qualifying Exam Details =>Application No:- FYCOM/2021/1010

| Last Exam Name*     | Obtained Marks*  |              |                      |
|---------------------|------------------|--------------|----------------------|
| 10TH / SSC 🗸        | 450              | $\leftarrow$ | Enter Marks Obtained |
| Board/University*   | Total Marks*     |              |                      |
| MUMBAI UNIVERSITY   | 500              |              | Enter total marks    |
| School/College*     | Percentage       |              |                      |
| TEST SCHOOL         | 90               | %            |                      |
| Last Exam Roll No.* | Year Of Passing* |              |                      |
| A267579             | 2021             |              |                      |

## Step 13- Select group and subjects

#### Subject Details=> Application No:- 3

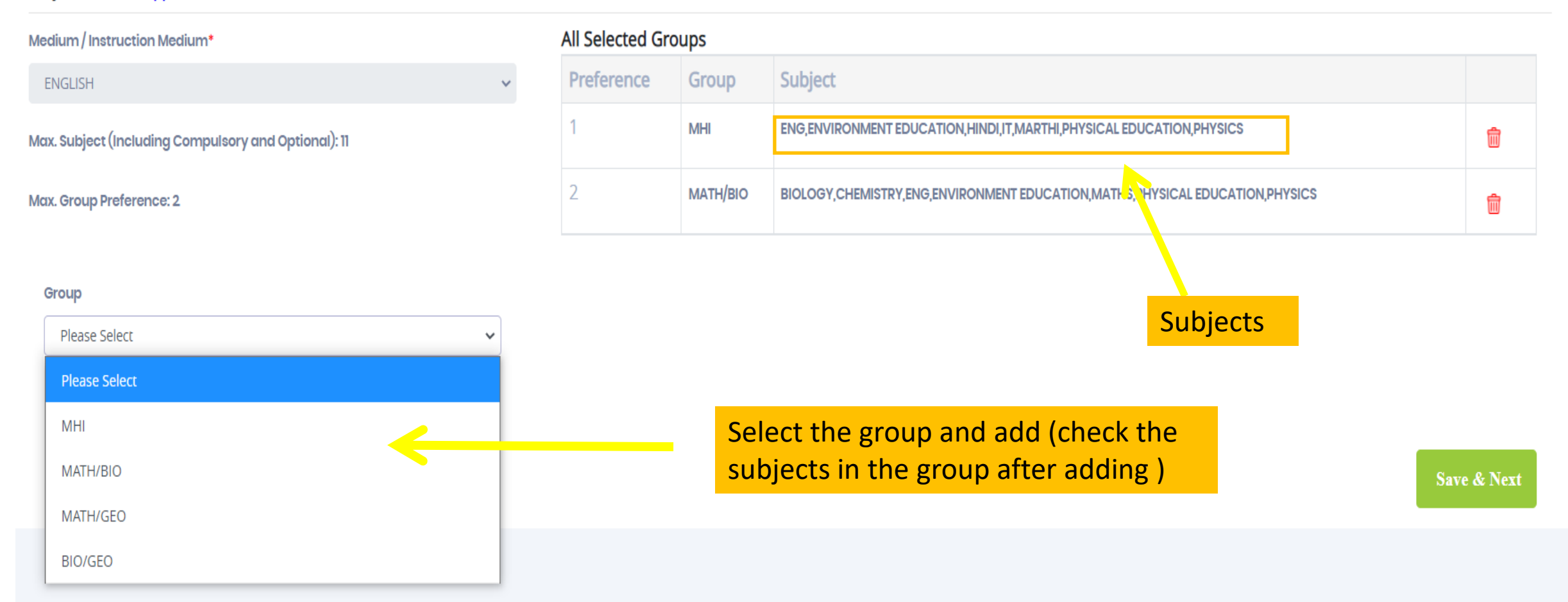

### Step 14: Upload Your Documents From Here And Then Click On Save And Next

| <b>1</b><br>Personal                  | 2<br>Address                    | 3<br>Photo Signature | 4<br>Course Selection | 5<br>Last Qualifying | 6<br>Documents | 7<br>Subject | 8<br>Payment | 9<br>Confirm Registration |          |        |
|---------------------------------------|---------------------------------|----------------------|-----------------------|----------------------|----------------|--------------|--------------|---------------------------|----------|--------|
| Dipload                               | Document =>A                    | pplication No:- FYC  | DM/2021/1010          |                      |                |              |              | Document List             |          |        |
| Name of Docu                          | ment                            |                      |                       |                      | Upload Do      | ocument      |              | Document Name             | Download | Delete |
| Please Select                         | t<br>t<br>SHEET*                |                      |                       |                      | Second         | se           |              | 10TH MARKSHEET            | *        | Ŵ      |
| ADDRAR O<br>LEAVING CEI<br>ADDRESS PR | RTIFICATE*<br>ROOF (ELECTRICIT) | BILL, MAINTENANCE    | BILL, ETC.)*          |                      |                |              |              | AADHAAR CARD              | ¥        | ŵ      |
| GOVERNME<br>RATION CAR                | NT REGISTRATION                 | FORM PART 2*         |                       |                      |                |              |              | LEAVING CERTIFICATE       | Ŧ        | Ŵ      |

Save & Next

Step 15: Click on PAY NOW, you'll be redirected to payment gateway. Kindly make the payment and click on continue

#### Please let the page load completely, before proceeding with Payment.

For payment related Queries please contact : 9731037469,9755448282

#### PAYMENT

=> Application No:- FYCOM/2021/1010

Registration / Application Amount To Pay

₹100

PAY NOW

Note : WAIT FOR 24 HOURS IN CASE OF PAYMENT DEDUCTED AND NOT REFLECTED ON REGISTRATION PORTAL.

## Step 16- Preview your application and then confirm

### NOTE: ONCE THE FORM HAS BEEN CONFIRMED NO CHANGES WILL BE MADE.

Application Confirm => Application No:- 3

Note:

Please click on Confirm Application button for final registration. You can not update application once confirmed.

By clicking Confirm, you agree to the Terms and Conditions set out by this site, including our use of Cookie .

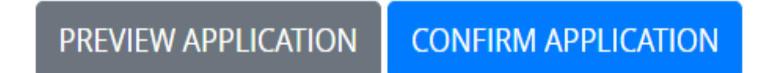

# **Step 17**- After confirmation you can see your application status and print the application.

#### **Course Selection**

Please let the page load completely, before proceeding with course selection.

Course\* Please Select

Save & Next

| Course        | Application No   | Application Status | Paymode | Action            | Payment Receipt       |
|---------------|------------------|--------------------|---------|-------------------|-----------------------|
| FYJC ARTS     | FYARTS/6         | CONFIRM            | Online  | Print Application | Print Payment Receipt |
| FYJC COMMERCE | FYCOM/2021/1010  | NOT-CONFIRM        | NA      | Proceed           |                       |
| FYJC MCVC     | FYMCVC/2021/1005 | NOT-CONFIRM        | NA      | Proceed           |                       |

# THANK YOU